ロイロノートスクール操作マニュアル(出欠カード)

## ①ログイン

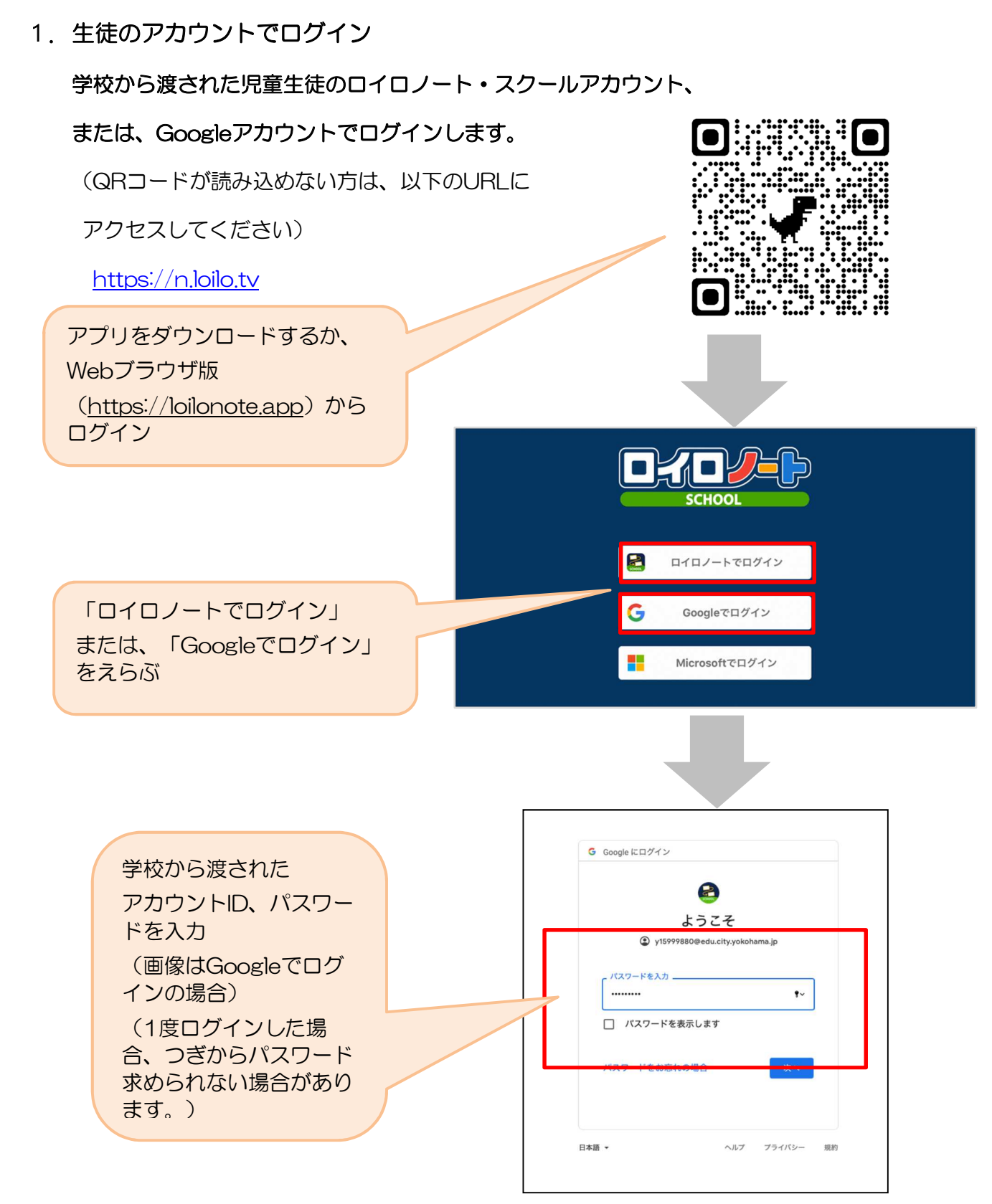

## ②出欠カードのやりとり

出欠カードに必要項目を記入し、受付時刻(8:30)までに欠席・遅刻・早退等の連絡をします。

## 1. 出欠を連絡する授業・ノートを選択

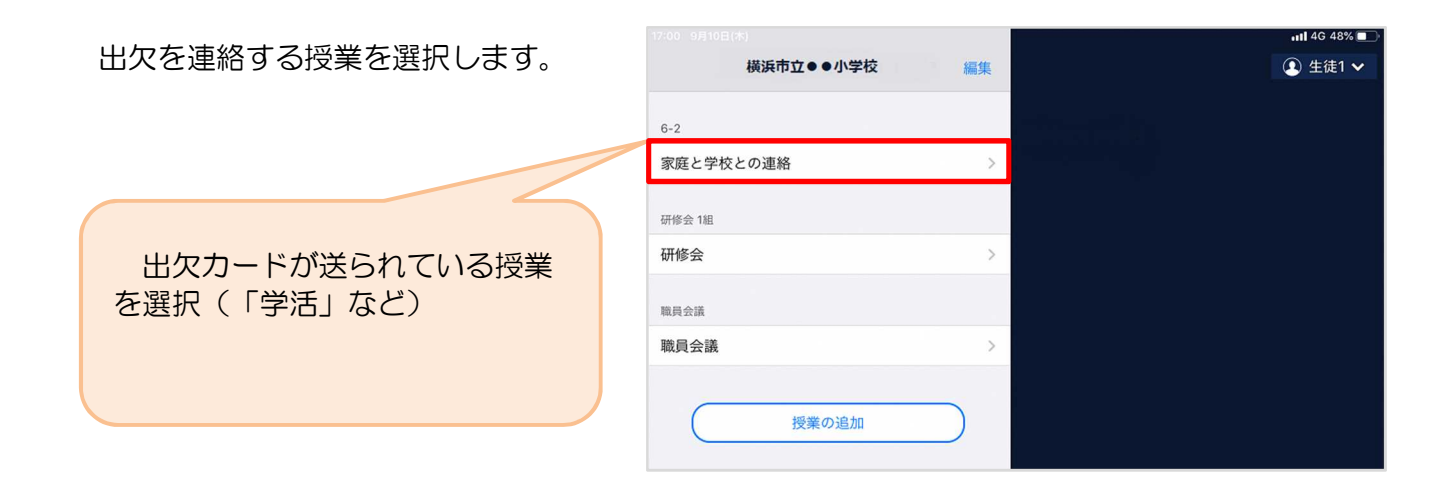

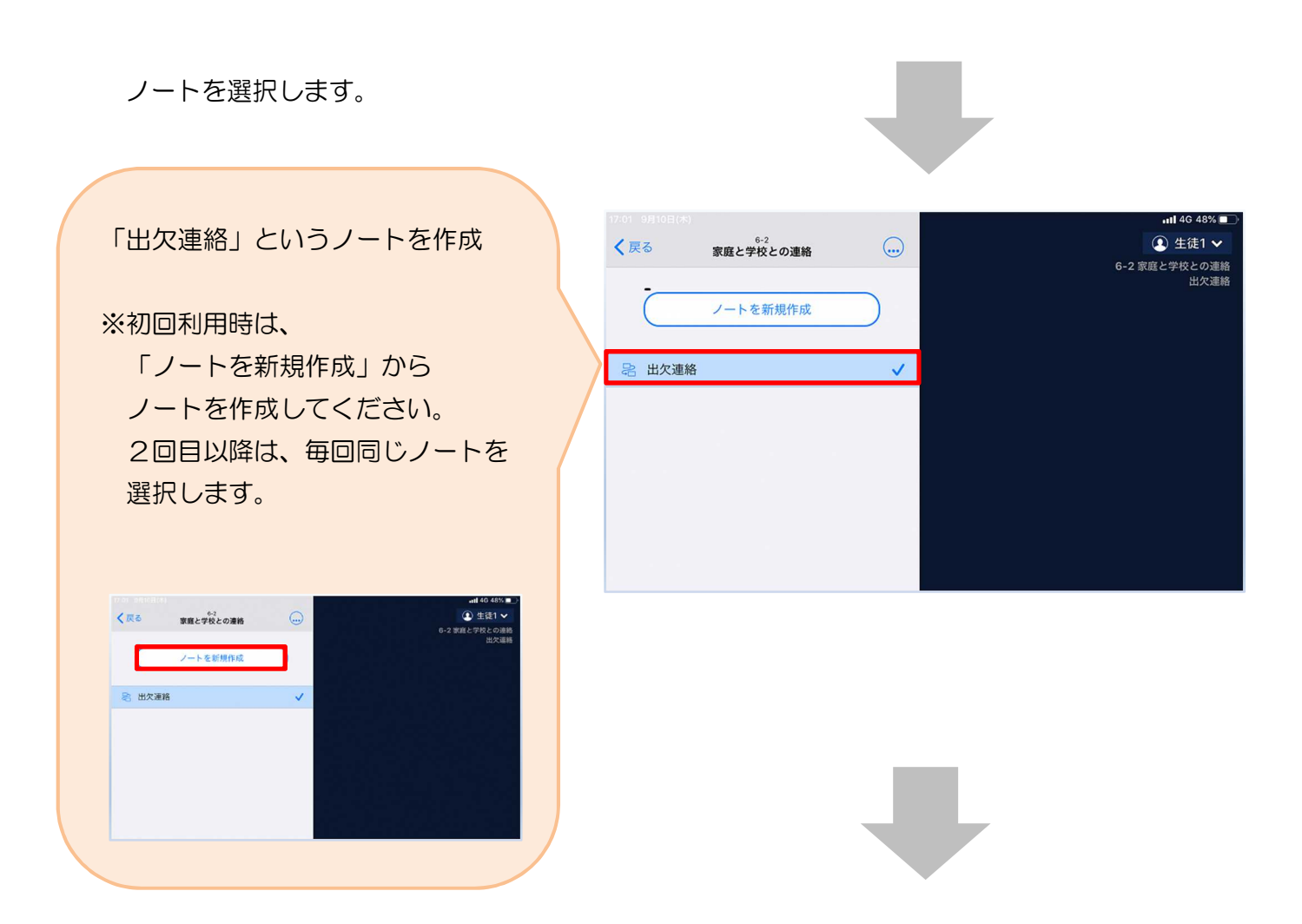

保護者用2

## 教員から送付された出欠カードを選択します。

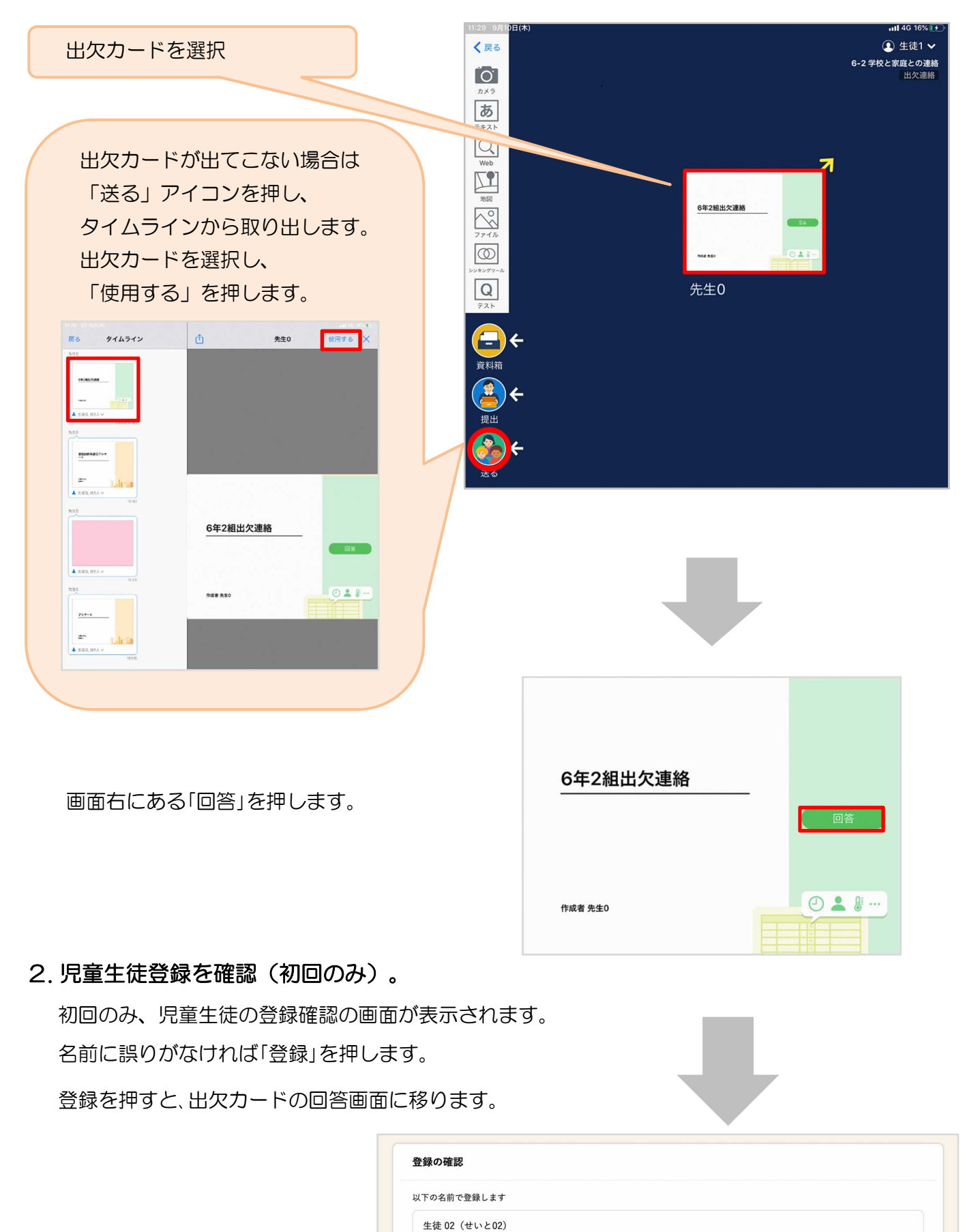

登録

3. 出欠カードに回答・送信

出欠カードを使って出欠連絡をします。

※欠席連絡は、原則保護者の方からお願い いたします。

※休業日については、便宜上『出席』として 検温情報を回答・送信します。

※出席の場合も検温情報を回答・送信します。 その場合は、生徒による操作で構いません。

①出席・欠席・遅刻・早退等をする日付を確認、入力します。
 (カードを開いた日付がデフォルトで表示されています)

②出席・欠席・遅刻・早退等を選択します。

③理由を選択します。

④必要に応じ、詳細の連絡事項を入力します。

⑤体温を入力します。

| 氏名 生徒1<br>1.当てはまる                                     | / 日付 2020/09/09 ¥<br>ものを選択してください |                                                           |                                                        |
|-------------------------------------------------------|----------------------------------|-----------------------------------------------------------|--------------------------------------------------------|
| 出用                                                    | 客 欠席                             | 遅刻                                                        | 早退                                                     |
| 2. 理由を選択                                              | してください(複数選択可)                    |                                                           |                                                        |
| <ul> <li>異常なし</li> <li>下痢・!!</li> <li>✓ 通院</li> </ul> | し □ 発熱<br>復痛 □ 吐き気・嘔吐<br>□ 公欠    | <ul> <li>□ 頭痛</li> <li>□ インフルエンザ</li> <li>□ 忌引</li> </ul> | <ul> <li>□風邪症状</li> <li>□ 怪我</li> <li>□ その他</li> </ul> |
| 3. 詳細をご記                                              | 入ください(自由回答)                      |                                                           |                                                        |
| 午後の授                                                  | 業から参加します。                        |                                                           |                                                        |
|                                                       |                                  |                                                           |                                                        |
| 1. 検温                                                 | 5 °C                             |                                                           |                                                        |
| 30                                                    | .50                              | ¥е                                                        |                                                        |
|                                                       |                                  |                                                           |                                                        |
|                                                       |                                  |                                                           |                                                        |
|                                                       |                                  |                                                           | 「送信」を押す                                                |
|                                                       |                                  |                                                           |                                                        |
|                                                       |                                  |                                                           |                                                        |
|                                                       |                                  |                                                           |                                                        |

| 確認画面が出ますので、入力内容を確認 |
|--------------------|
| します。               |
| 修正する場合は「閉じる」を押して   |
| 入力画面に戻ります。         |
| 送信する場合は「送信」を押します。  |
| これで出欠連絡が教員に送られました。 |
|                    |

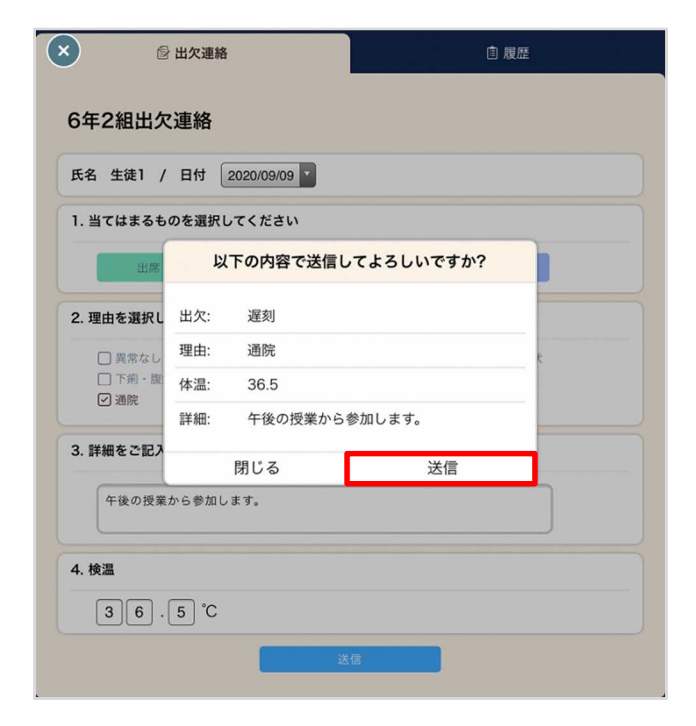